## Méthode 1 : Scanner le code QR :

Cliquez sur le bouton « scan » dans le coin supérieur droit.  $\rightarrow$  Cliquez sur le bouton « Suivant ».  $\rightarrow$  Sélectionnez votre Wi-Fi  $\rightarrow$  Entrez votre mot de passe Wi-Fi et cliquez sur le bouton « Suivant ».  $\rightarrow$  Entrer dans la page d'attente  $\rightarrow$  Entrez dans la page de connexion réussie, et cliquez sur le bouton « Finish » pour entrer dans la page d'affichage des données Micro Reverse.

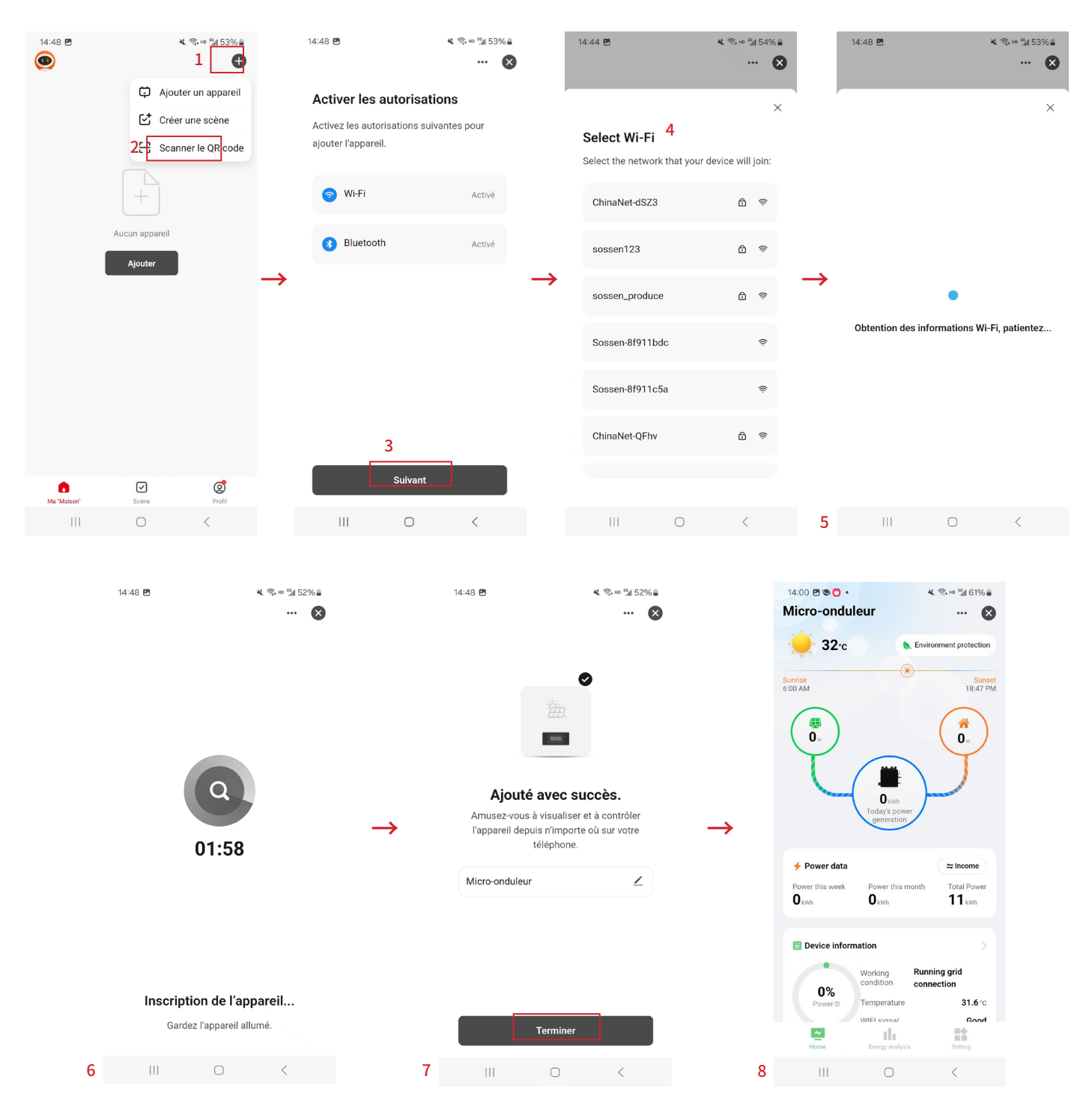

## Méthode 2 : Mise en réseau Wi-Fi

Cliquez sur le bouton « Ajouter un dispositif ».  $\rightarrow$  Cliquez sur ce bouton  $\rightarrow$  Cliquez sur le coin supérieur droit, sélectionnez le bouton « Mode Wi-Fi ».  $\rightarrow$  Cliquez sur le bouton « Suivant ».  $\rightarrow$  Cliquez sur le bouton « Go to Connect ».  $\rightarrow$  Sélectionnez le Wi-Fi avec le préfixe « smart life » (vie intelligente)  $\rightarrow$  Retour à la page d'attente  $\rightarrow$  Connecter au réseau avec succès, cliquer sur le bouton « done » pour entrer dans la page d'affichage des données micro-inversées.

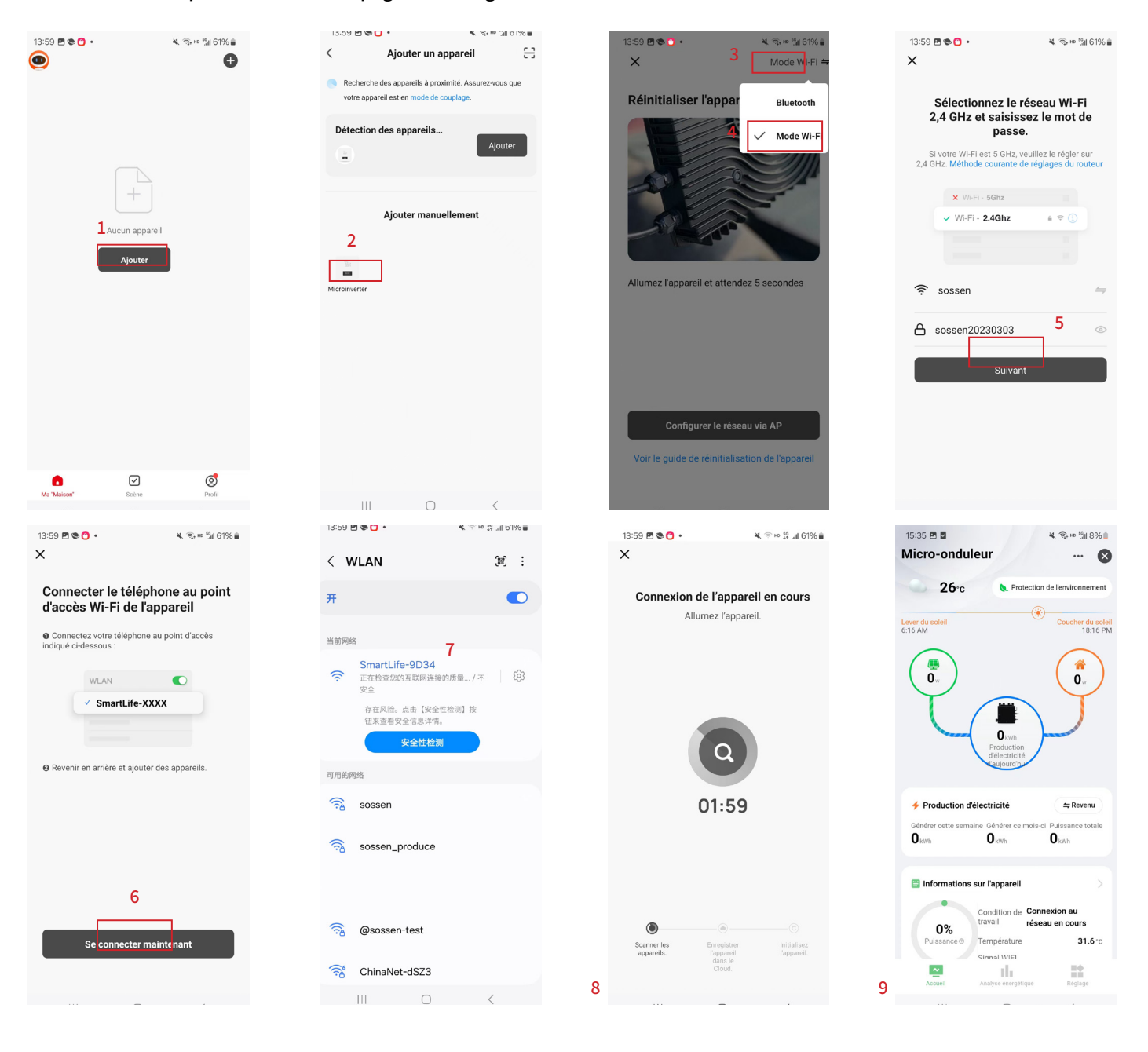

## Méthode 3 Mise en réseau par Bluetooth :

Cliquez sur le bouton « Ajouter un appareil ».  $\rightarrow$  Cliquez sur l'icône de Micro Reverse sous « Ajouter manuellement »  $\rightarrow$  Cliquez sur le coin supérieur droit, sélectionnez le bouton « Bluetooth ».  $\rightarrow$  Cliquez sur le bouton « Configurer le réseau via l'appairage Bluetooth ».  $\rightarrow$  Cliquez sur le bouton « Suivant ».  $\rightarrow$  Entrer dans la page d'attente  $\rightarrow$  Se connecter au réseau d'appairage, cliquer sur le bouton « fait », entrer dans la page d'affichage des données micro-inversées.

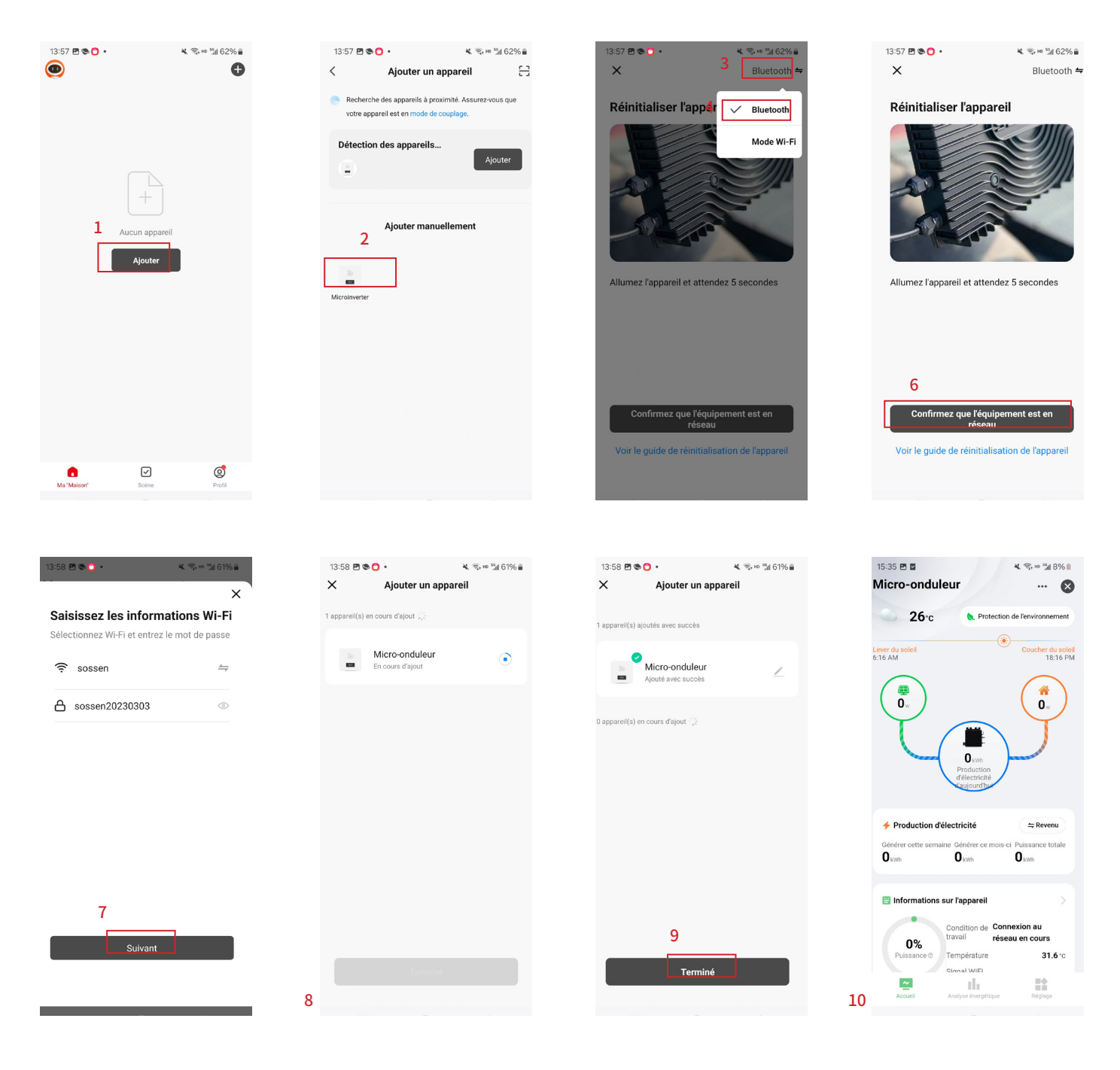